# **Oracle Expense Module User Guide**

| 1. | Manage employee bank account        | 1  |
|----|-------------------------------------|----|
| 2. | Create expense                      | 3  |
| 3. | Create cash advance                 | 12 |
| 4. | Manage delegate                     | 17 |
| 5. | Approve expense report/cash advance | 19 |

#### 1. Mange employee bank account:

All personal expense/cash advance can only be reimbursed/paid to <u>Chinese bank</u> <u>account</u>.

| ≡ Guan | gdong Technion<br>httute of Technology      |                          | • •          | •                 |                               |            |               | ∽ ● |
|--------|---------------------------------------------|--------------------------|--------------|-------------------|-------------------------------|------------|---------------|-----|
|        | Share thoughts with your colleagues         | Absence                  | Expenses     | Personal          | Me                            | Accounting | Payables      | ¢   |
|        | 0 0 0 0 O Conversations Following Followers | General Accounting       | Intercompany | Fixed Assets      | Financial Reporting<br>Center | Auditing   | My Enterprise | >   |
|        | Employee News     My Flags                  | Setup and<br>Maintenance | Tools        | GTIIT IT Helpdesk |                               |            |               |     |

#### Step 1: Enter the Expense module

### Step 2: Fill in/ manage bank account information

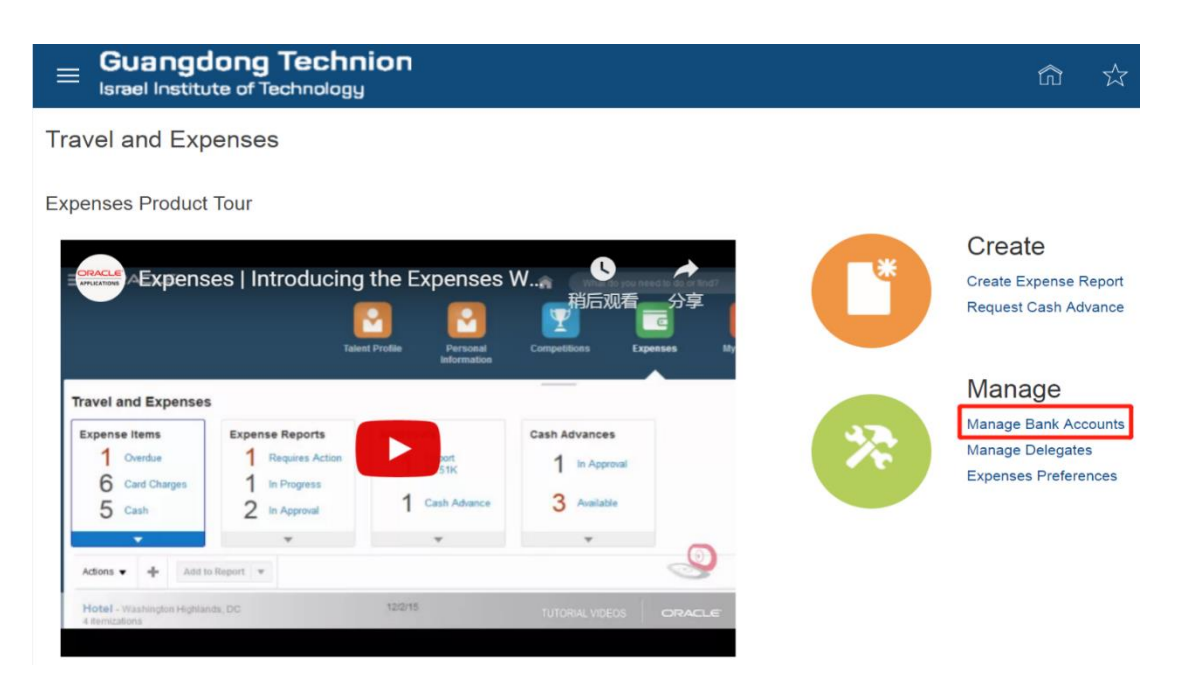

| Guangdong Technion<br>Israel Institute of Technology |                  |                            |  |  |  |  |
|------------------------------------------------------|------------------|----------------------------|--|--|--|--|
| Manage Bank Acco                                     | ounts            |                            |  |  |  |  |
|                                                      | Create Bank Acco | unt ×                      |  |  |  |  |
| + OPrimary                                           | * Country        | China 🗸                    |  |  |  |  |
| No data to display.                                  | * Account Number |                            |  |  |  |  |
|                                                      | * Account Holder | Contraction (Section 1997) |  |  |  |  |
|                                                      | * Bank           |                            |  |  |  |  |
|                                                      | * Bank Branch    |                            |  |  |  |  |
|                                                      |                  |                            |  |  |  |  |
|                                                      | Save and Close   | <u>C</u> ancel             |  |  |  |  |
|                                                      |                  | ih.                        |  |  |  |  |

#### 2. Create expense

Only if the reimbursement is refunded to your personal bank account will need to use the Expense module. Payment to suppliers or third party shall be submitted to Finance Office with approval directly (from August 2019, payment to supplier will go through Supply Chain module).

#### Step 1

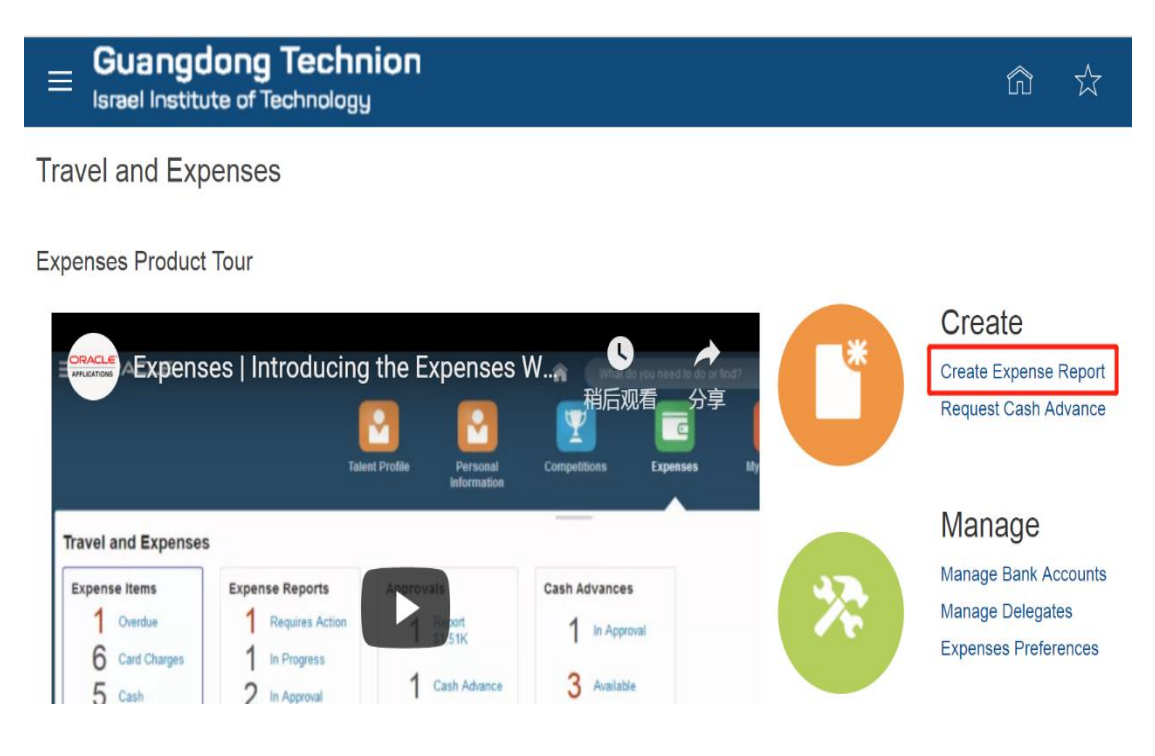

# Create Expense Report

| * Purpos         | se       |              |               | - |
|------------------|----------|--------------|---------------|---|
| Attachmen        | ts Nor   | ne 🕂         |               |   |
| Expense It       | tems     |              |               |   |
| Actions <b>v</b> | +        | Add Existing | Apply Account | • |
| No data to d     | lisplay. |              |               |   |

| ⊟ Gui    | angdong Technion    | (                                                                                                    |                               |
|----------|---------------------|----------------------------------------------------------------------------------------------------|-------------------------------|
| ≎reate E | xpense Item         |                                                                                                    | Create Another Close <b>•</b> |
|          | * Date              | 2019/07/09                                                                                                    | Attachments None              |
|          | * Template          | Expenses for administrative affair <b>v</b>                                                                                                    |                               |
|          | * Туре              | Y                                                                                                    |                               |
|          | * Amount            | Accommodation-China-Foreign staff<br>Accommodation-China-General staff                                                                                                    |                               |
|          | Reimbursable Amount | Accommodation-China-Management<br>Accommodation-China-Middle Management<br>Accommodation-China-Senior Management<br>Accommodation-Oversea<br>Airfair<br>Contract Benefits<br>Entertainment-Staff and Business<br>Entertainments-Gifts for Employee<br>Miscellaneous<br>Transportation |                               |

- 1) **Purpose**: A general description of the expense report;
- 2) Date: The date when you submit reimbursement;
- 3) Template:

GTIIT Expenses-Management: It is specific for Chancellor, VC and PVC.

GTIIT Salary Advance: It is for new non-Chinese staffs who need salary advance.

4) **Type**:

<u>Contract Benefits</u>: Refers to expense such as relocation fee, medical insurance fee and home leave airfare or other benefits agreed in your employment contract.

<u>Central Research Equipment</u>: Refers to expense such as lab consumables which will be debited from the budget of central research equipment.

<u>International School/Teaching Lab</u>: Refers to expenses which will be debited from the budget of GTIIT bilingual school and teaching lab budget.

Entertainment-Staff and Business: Refers to meal fee for farewell, welcome dinner or other business purpose. Please add attendees through clicking the icon on the left-hand side.

# = Guangdong Technion

#### Create Expense Item

|           | * Date              | 2019/07/10                         | ) |
|-----------|---------------------|------------------------------------|---|
|           | * Template          | Expenses for administrative affair | • |
|           | * Туре              | Entertainment-Staff and Busines    | • |
|           | Expense Location    | •                                  |   |
|           | * Amount            | CNY - V                            |   |
|           | Reimbursable Amount | 0.00 CNY                           |   |
| 🖌 Details |                     |                                    |   |
|           | * Descriptior       | 1                                  |   |
|           |                     |                                    | / |

| = Guangdong Technion<br>Israel Institute of Technology | -○ く ♀ ☆ ⋒                    |
|--------------------------------------------------------|-------------------------------|
| Create Expense Item                                    | Create Another Close 🔻 Çancel |
| <b></b>                                                |                               |
| (0)<br>[bal                                            |                               |
| Amou                                                   | ount 0.00                     |
| Employe                                                | ees 0.00                      |
| Nonemployee                                            | ees 0.00                      |
| Remaining Balan                                        | nce 0.00                      |
|                                                        | Divide amount equally         |
| Employees +                                            |                               |
| * Name                                                 | Amount (CNY)                  |
| \$                                                     | ×                             |
| Nonemployees +                                         |                               |
| Attendee Type * Name                                   | Employer Amount (CNY)         |
| Add attendees.                                         |                               |

<u>Travel Allowance</u>: It includes both meal and city transportation allowance. System will automatically do the calculation through clicking the "Calculate" button on the top right corner based on the filled-in trip date and place.

| = Guangdong Technic<br>Israel Institute of Technology | n                                             |           | ☆☆₽♪ (                            |
|-------------------------------------------------------|-----------------------------------------------|-----------|-----------------------------------|
| Create Expense Item                                   |                                               | Calculate | Create Another Close <b>T</b>     |
| * Template                                            | Expenses for administrative affairs ${\bf v}$ |           |                                   |
| * Туре                                                | Travel Allowance                              | Y         |                                   |
| * Start Date                                          | 2019/07/09                                    |           |                                   |
| * End Date                                            | yyyy/mm/dd                                    |           |                                   |
| * Destination                                         | Beijing, China                                |           |                                   |
| Per Diem Total                                        | 0.00 CNY                                      |           |                                   |
| Attachments                                           | None 🕂                                        |           |                                   |
| Details                                               |                                               |           |                                   |
| * Descript                                            | ion                                           | Accour    | 01-101-999999-5101010101-00000000 |

5) Account: Please select the <u>cost center</u>, <u>project</u> and <u>task</u> carefully since it will affect approval workflow and budget.

|                                                                                                    |                                                                          |                                                                                                    | Create Another Close <b>C</b> at            |
|----------------------------------------------------------------------------------------------------|--------------------------------------------------------------------------|----------------------------------------------------------------------------------------------------|---------------------------------------------|
| * Date 2019/0<br>* Template GTIIT t<br>* Type Miscell<br>Expense Location<br>* Amount CNY -<br>Reimbursable Amount 0.00 CN | Account<br>Hide Segments<br>Company<br>Cost Centre<br>Project<br>Account | ×<br>01 ▼ GTIIT<br>101 ▼ Finance Department 财务部<br>100006 ▼ Administrative<br>Budget(Finance)<br>单位管理费用_行政管<br>理费用<br>5101010101 ▼ GTII_Administrative                                                                                                    | Attachments None -                          |
| * Description                                                                                                    | Budget Account                                                           | Expense<br>000000000 		 Default Null<br>99999 		 Project Level Control 无额<br>皮限制                                                                                                    | Account 01-101-999999-5101010101-0000000( 🗟 |
|                                                                                                    | Business Purpose                                                         | 000000000 <ul> <li>Purpose</li> <li>Purpose</li> <li>Purpose</li> <li>0000000</li> <li>Default Function Account</li> <li>0000</li> <li>Default Spare</li> <li>Search Reset   OK Gancel</li> <li>OK Gancel</li> <li>OK Gancel</li></ul> |                                             |

# Step 2: Submit expense report for approval

| Expense F                        | Report: 0002605074          | Save                       | •       | Sub <u>m</u> it | <u>C</u> ancel |  |
|----------------------------------|-----------------------------|----------------------------|---------|-----------------|----------------|--|
| Purpose<br>Attachments<br>Status | Attend a conference<br>None | Report Total<br>999.00 CNY | 1       |                 |                |  |
| Expense Iter                     | ns                          |                            | Sort By | Newest o        | late 🔻         |  |
| Actions <b>v</b>                 | Add Existing Apply Account  |                            |         |                 |                |  |
| Air fare - Si                    | nantou, Guangdong           | 2019/03/06                 | 999     | .00 CNY         | ×              |  |

Expense report can be withdrawn even it is approved or submitted.

| Expense Items | Expense Reports   | Cash Advances |  |  |
|---------------|-------------------|---------------|--|--|
|               | 3 Requires Action | 1 In Progress |  |  |
| Z Cash        | 7 In Progress     | 2 In Approval |  |  |
| Ŧ             | •                 | •             |  |  |
|               |                   |               |  |  |
| Actions 🗸 🕂   |                   |               |  |  |
| Duplicate     |                   |               |  |  |
| Withdraw      |                   |               |  |  |
| Print Preview |                   |               |  |  |

## Step 3: View approval workflow

Travel and Expenses

Print Preview with Attachments

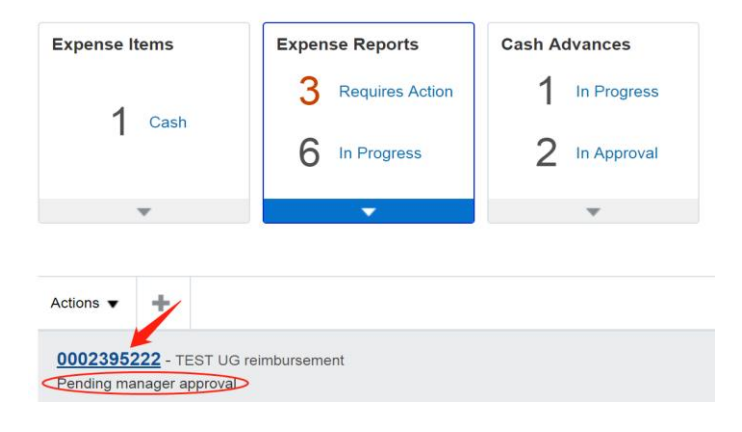

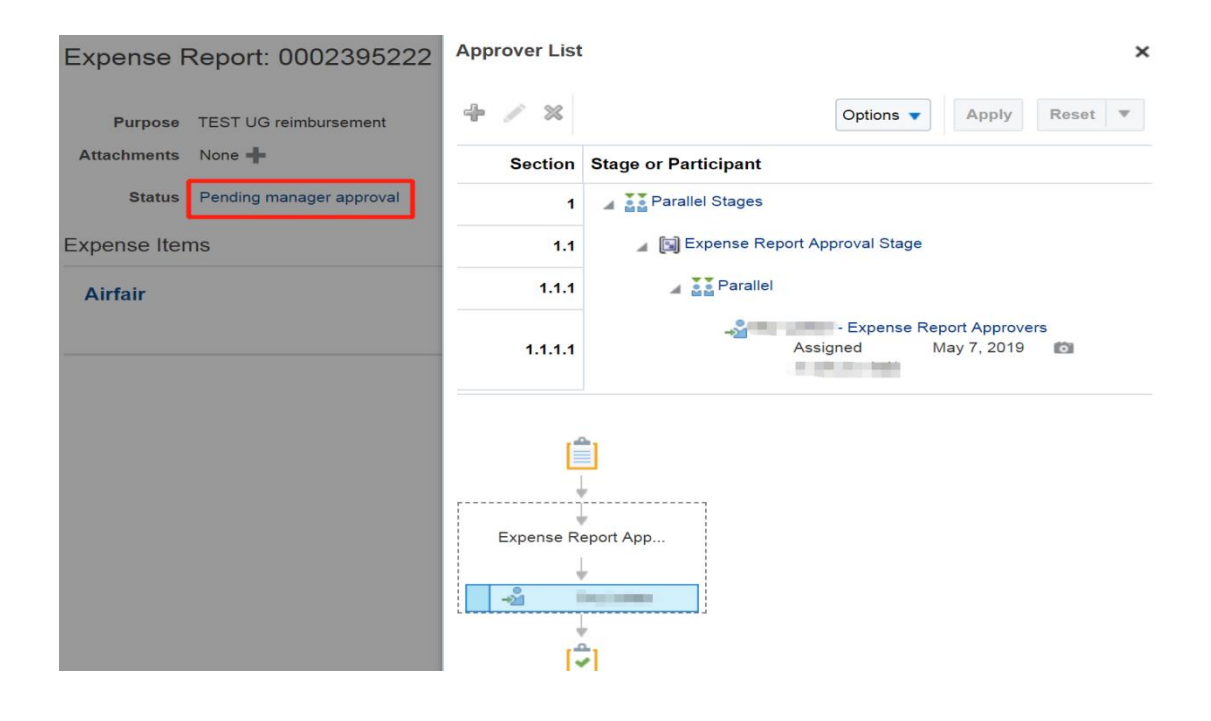

#### Step 4: Receive notification

Staff will receive notification when the expense is approved/rejected/get paid/required more information to submit.

#### 4.1) Email notification:

#### Approved:

| <ul> <li>● 算算 </li> <li>● 算算 </li> <li>● 全部算算 </li> <li>● 4時没</li> <li>2019-3-13 (周三) 11:01</li> <li>■ Approved: Expense Report</li> <li>② 如果显示此部件的方式有问题, 请单击战处以在 v</li> </ul> | 、 <ekhg-test.fa.sender.1@workflow.mail.ap1.clou<br>rt Approval 0002515961 for 8 (1,739.00 CNY)<br/>Veb 波克器中宣言该部件。</ekhg-test.fa.sender.1@workflow.mail.ap1.clou<br> | ud.oracle.com>          |
|----------------------------------------------------------------------------------------------------|----------------------------------------------------------------------------------------------------|-------------------------|
| Access this task in the Workspece Application<br>Expense Report Approval 0002<br>Details                                                                                       | 2515961 for (1,739.00 CNY)                                                                                                    |                         |
| Assigned Date 2019/03/13 10:25                                                                                                    | Report Period                                                                                                    | 2019/03/04 - 2019/03/04 |
| Outcome Task Completed - Approved                                                                                                    | Report Total                                                                                                    | 1,739.00 CNY            |
| Task Number 200984                                                                                                    | Submission Date                                                                                                    | 2019/03/13              |
|                                                                                                    | Context Segment                                                                                                    |                         |
|                                                                                                    | Purpose                                                                                                    | T20190313_Jack          |

#### Get paid:

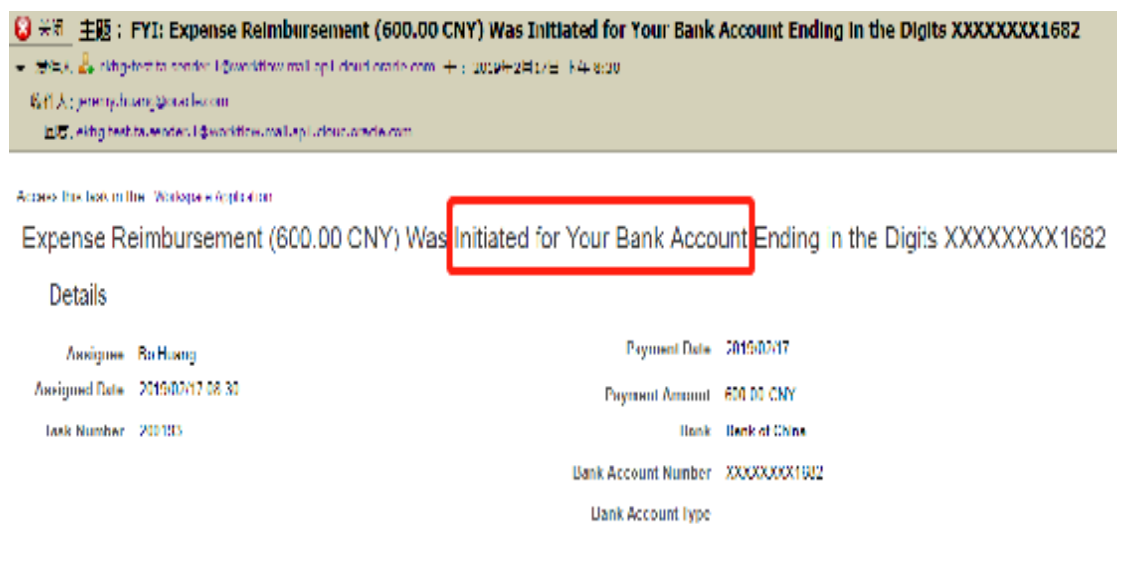

#### Expense Reports

\*Note: There will be time difference between receiving get paid notification from Oracle and actual payment.

#### Require more information to submit:

Staff can submit attachment directly through clicking the "Submit Info" link in the email.

| Inform | nation Requested: Expense                                                                                                    | e Report Approval 0002605764 for                                                                                                    | 5,002.00 CNY)                       |
|--------|----------------------------------------------------------------------------------------------------|----------------------------------------------------------------------------------------------------|-------------------------------------|
| 0      | 今天 20:56                                                                                                    | sender.1@workflow.mail.ap1.cloud.oracle.com                                                                                                    | <ul> <li>▶ 与 全部答复   &gt;</li> </ul> |
|        | Access this task in the Workspace Applical<br>Actions: Submit Info<br>Expense Report Approval 00                                         | tion or take direct action using the links in this email:<br>02605764 for 8 (5,002.00 Cl                                                                        | NY)                                 |
| /      | From F                                                                                                    | Report Period 2019/03/06 -<br>2019/03/05<br>Report Total 5,002.00 CNY<br>Submission 2019/03/21<br>Date 2019/03/21<br>Context<br>Segment<br>Purpose FACULTY TEST |                                     |
|        | Expense Items 2019/03/06-Miscellaneous Shenzhen, Guangdong, China TEACHING MATERIAL Comments 2019/03/21 20:56 Please submit more details | Project and Task<br>Cost Center 101                                                                                                    | 5,002.00 CNY<br>Cash<br>2019/03/06  |

#### 4.2) Bell notification:

| = Guangdon        | <b>ig Technion</b><br>f Technology   |           | Notifications                                                         |              |
|-------------------|--------------------------------------|-----------|-----------------------------------------------------------------------|--------------|
| Travel and Expens | Ses                                  |           | Pending Notifications   Enter search terms                            | More Details |
| Expense Items     | Expense Reports<br>3 Requires Action | Cash Adva | • FYI: Oracle Fusion Applications-Automatically<br>Generated Password | Yesterday    |

#### Attachment can be uploaded through opening the notification window.

| Expense Re                          | port Approval 0002836271 for Bo Huar | ng (3 | 00.00 CNY)         |                     |              | Actions 🔻          |
|-------------------------------------|--------------------------------------|-------|--------------------|---------------------|--------------|--------------------|
| ✓ Details                           |                                      |       |                    |                     |              | Reassign           |
|                                     |                                      |       |                    |                     |              | Withdraw           |
| Assignee                            | PBo Huang                            |       | Report Period      | 2019/03/21 - 2019/0 | )3/21        | Submit Information |
| From                                | Bo Huang                             |       | Report Total       | 300.00 CNY          |              | Save               |
| Assigned Date                       | 2019/03/29 17:11                     |       | Submission Date    | 2019/03/29          |              |                    |
| Task Number                         | 201708                               |       | Context Segment    |                     |              |                    |
|                                     |                                      |       | Purpose            | test0329            |              |                    |
| ✓ Expense<br>View ▼ Form<br>Expense | ltems<br>at ▼ 💮 Detach 🚽 Wrap        |       |                    | Date                | Amount (CNY) | Expense Class      |
| Miscellar                           | reous                                |       |                    | 2019/03/21          | 100          | Business           |
| Miscellar                           | neous                                |       |                    | 2019/03/21          | 200          | Business           |
| Columns Hidde                       | n 8                                  |       |                    |                     |              |                    |
| Comment                             | s                                    | +     | Attachment         | s                   |              | + ×                |
| 2019/06/06 13:5<br>222              | 5 浸虹丁 Max DING                       |       | No data to display |                     |              |                    |

#### Step 5: Print out the approved expense report

When the expense report shows as "Pending Expense Auditor Approval", staff shall print out the report from Oracle and bring it with <u>all the original</u> <u>receipts/invoices attached on the paper</u> which has a paste guide form on the Expense module homepage to Finance Office.

Path: Locate the expense report which shows as "Pending Expense Auditor Approval" and click Actions-Print Preview icon.

| Ex  | pense Items                                                              | Expens                                                 | e Reports                    | Cash Advan               | ces                |                                                                                                    |              |
|-----|--------------------------------------------------------------------------|--------------------------------------------------------|------------------------------|--------------------------|--------------------|----------------------------------------------------------------------------------------------------|--------------|
|     |                                                                          | 2                                                      | Demuines Action              | 1                        |                    |                                                                                                    |              |
|     | 2 Cash                                                                   | 3                                                      | Requires Action              | I IN P                   | rogress            |                                                                                                    |              |
|     |                                                                          | 7                                                      | In Progress                  | 2 In A                   | Approval           |                                                                                                    |              |
|     | _                                                                        |                                                        | _                            | -                        |                    |                                                                                                    |              |
|     | •                                                                        |                                                        |                              | ¥                        |                    |                                                                                                    |              |
|     |                                                                          |                                                        |                              |                          |                    |                                                                                                    |              |
| Act | tions 🔻 🕂                                                                |                                                        |                              |                          |                    |                                                                                                    |              |
|     | Duplicate                                                                |                                                        |                              |                          |                    |                                                                                                    |              |
|     | Withdraw                                                                 |                                                        |                              |                          |                    |                                                                                                    |              |
| ſ   | Print Preview                                                            |                                                        |                              |                          |                    |                                                                                                    |              |
| 1   | Print Preview with At                                                    | ttachments                                             |                              |                          |                    |                                                                                                    |              |
|     |                                                                          |                                                        |                              |                          |                    |                                                                                                    |              |
| 0   | 002395222 - TEST                                                         | UG reimbursemen                                        | ıt                           |                          |                    |                                                                                                    |              |
| Pe  | ending manager appro                                                     | val                                                    |                              |                          |                    |                                                                                                    |              |
|     |                                                                          |                                                        |                              |                          |                    |                                                                                                    |              |
|     |                                                                          |                                                        |                              |                          |                    |                                                                                                    |              |
| Evn | anca Danart 7                                                            | Formulator                                             |                              |                          |                    |                                                                                                    |              |
| схр | ense keport i                                                            | l'emplate.                                             |                              |                          |                    |                                                                                                    |              |
|     |                                                                          |                                                        |                              |                          |                    |                                                                                                    |              |
|     | Guangdong T                                                              | echnion                                                |                              |                          |                    |                                                                                                    |              |
|     | Israel Institute of Tech                                                 | nnology                                                | Expens                       | se Report                |                    |                                                                                                    |              |
|     |                                                                          |                                                        | Report Numb                  | er 0003313984            |                    |                                                                                                    |              |
|     | Confirmation                                                             |                                                        |                              |                          |                    |                                                                                                    |              |
|     | Expense report number 00                                                 | 003313984 for 120.00 (                                 | CNY was submitted for app    | proval.                  |                    |                                                                                                    |              |
|     |                                                                          |                                                        |                              |                          |                    |                                                                                                    |              |
|     | RECEIPT_LESS_AUDIT                                                       |                                                        |                              |                          |                    |                                                                                                    |              |
|     | Submission Instructions                                                  | i                                                      |                              |                          |                    |                                                                                                    |              |
|     | <ul> <li>To send required receip</li> <li>This expense report</li> </ul> | ots to Accounts Payable<br>rt will be paid after it ba | e, print this page and attac | h all required receipts. | ified the receipts |                                                                                                    |              |
|     |                                                                          |                                                        |                              |                          |                    |                                                                                                    |              |
|     | Person                                                                   |                                                        |                              | Submission Date          | 2019/07/04         |                                                                                                    |              |
|     | Expense Dates                                                            | 2019/07/04 - 2019<br>120 00 CNX                        | /07/04                       | Report Status            | Pending expense a  | uditor approval                                                                                                    |              |
|     | itempursable foldi                                                       | 120.00 0101                                            |                              | Fulbose                  |                    |                                                                                                    |              |
|     |                                                                          |                                                        |                              |                          |                    |                                                                                                    |              |
|     | Expense Items                                                            | Fundada Terrestata                                     | Description                  |                          |                    |                                                                                                    | Daimkanaaki  |
|     | Expense Type                                                             | Expense Template                                       | Description                  |                          |                    |                                                                                                    | Amount (CNY) |
|     | Miscellaneous                                                            | Expenses for<br>administrative affairs                 |                              |                          |                    | and the second second se | 120.00       |

120.00 CNY Amount Due to You

#### 3. Create cash advance

\*Note:

1) If you submit an expense report after any paid cash advance, system will offset the cash advance firstly.

2) Payment to supplier but without invoice shall fill in a Cash Advance form and submit to Finance Office directly.

#### Step 1

Travel and Expenses

Expenses Product Tour

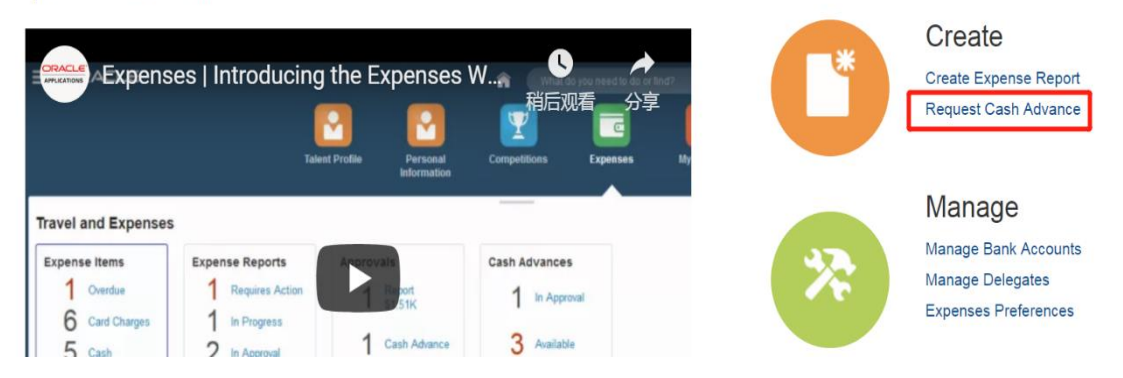

#### Step 2: Enter cash advance details and submit

<u>Advance Type</u>: Choose an advance type based on your employee categories. **Please be carefully select the advance type since it will affect approval workflow.** 

| Employee category                       | Advance Type                |
|-----------------------------------------|-----------------------------|
| Administrative staff of non-student     | GTIIT-Admin                 |
| affairs related department              |                             |
| Administrative staff of student affairs | GTIIT-Admin-Student Affairs |
| related department                      |                             |
| Faculty                                 | GTIIT-Faculty               |

| Guango<br>srael Institu | <b>Jong Techn</b> i<br>ute of Technology | оп  |   |    |  |  |  |  |  |  | ഹ | 7    | 2 | ~~ | 5 P | 5 P | 5 P | 5 P   | 5 P    | 5 P     | 5 P     | 5 P     | 5 P      |
|-------------------------|------------------------------------------|-----|---|----|--|--|--|--|--|--|---|------|---|----|-----|-----|-----|-------|--------|---------|---------|---------|----------|
| lest Cash               | Advance                                  |     |   |    |  |  |  |  |  |  |   | Save |   | •  | •   | •   | •   | e 🔻 S | e 🔻 Su | e 🔻 Sut | e 🔽 Sub | e 🔽 Sub | e 🔽 Subj |
|                         |                                          |     |   |    |  |  |  |  |  |  |   |      |   |    |     |     |     |       |        | 1       | 1       | 1       | 1        |
| Advance Amount          |                                          | CNY |   |    |  |  |  |  |  |  |   |      |   |    |     |     |     |       |        |         | 1       |         |          |
| * Purpose               | Stationery purchase                      |     |   |    |  |  |  |  |  |  |   |      |   |    |     |     |     |       |        |         |         |         |          |
|                         |                                          |     | h | te |  |  |  |  |  |  |   |      |   |    |     |     |     |       |        |         |         |         |          |
| Advance Type            | GTIIT-Admin                              | •   |   |    |  |  |  |  |  |  |   |      |   |    |     |     |     |       |        |         |         |         |          |
| Start Date              | yyyy/mm/dd                               | Ē   |   |    |  |  |  |  |  |  |   |      |   |    |     |     |     |       |        |         |         |         |          |
| End Date                | yyyy/mm/dd                               | Ē   |   |    |  |  |  |  |  |  |   |      |   |    |     |     |     |       |        |         |         |         |          |
| Attachment              | None 🕂                                   |     |   |    |  |  |  |  |  |  |   |      |   |    |     |     |     |       |        |         |         |         |          |

# Step 3: Print out the approved cash advance

When the cash advance shows as "Pending Expense Auditor Approval", staff shall print out the entire webpage and bring it to Finance Office.

| = Guangdong                                     | <b>Technion</b><br>Technology                          |                                                 |                                                     | 150%<br>の X                   | - + 🔢     |
|-------------------------------------------------|--------------------------------------------------------|-------------------------------------------------|-----------------------------------------------------|-------------------------------|-----------|
| Travel and Expense                              | es                                                     |                                                 | ו                                                   |                               | Actions 👻 |
| Expense Items<br>3 Cash                         | Expense Reports<br>5 Requires Action<br>37 In Progress | Cash Advances<br>2 In Progress<br>2 In Approval |                                                     |                               |           |
| Policies and Guides                             | Ŧ                                                      | •                                               |                                                     |                               |           |
| GTIIT Expense User Guide<br>Invoice paste guide | Expense Training in English                            | Expense Training in Chinese                     | Accommodation standards and travel allowance abroad | Expense/cash advance workflow |           |
| Actions  Request Cast ADV0003195302 TEST        | h Advance                                              |                                                 |                                                     | 628                           | .00 CNY   |

# = Guangdong Technion

Cash Advance: ADV0003195302

| Advance Number  | ADV0003195302            |
|-----------------|--------------------------|
| Status          | Pending auditor approval |
| Employee        |                          |
| Purpose         | TEST REPORT              |
| Advance Type    | GTIIT-Admin              |
| Advance Amount  | 628.00 CNY               |
| Trip Start Date |                          |
| Trip End Date   |                          |
| Attachment      | None                     |
|                 |                          |

Note: By "Status" changed to "Pending Auditor Approval", please print the entire webpage by using keys of Ctrl+P(Windows) or Cmd+P(Mac) to print this report and hand it over to Fin. Dept.

### Step 4: View approval workflow

|                   | <b>g Technion</b>                    | L         |                                                                     | , p <sup>1</sup> 1 |
|-------------------|--------------------------------------|-----------|---------------------------------------------------------------------|--------------------|
| Travel and Expens | Ses                                  |           | Pending Notifications   Enter search terms                          | More Details       |
| Expense Items     | Expense Reports<br>3 Requires Action | Cash Adva | FYI: Oracle Fusion Applications-Automatically<br>Generated Password | Yesterday          |
| 1 Cash            | 6 In Progress                        | 2 "       | FYI: Oracle Fusion Applications-Automatically<br>Generated Password | Yesterday          |

|                      |                 |       |                                        | Cash Advance Approval ADV | 0002395217 for (10,000.00 C           | CNY) - Google Chrome    |                    |
|----------------------|-----------------|-------|----------------------------------------|---------------------------|---------------------------------------|-------------------------|--------------------|
|                      |                 |       |                                        | ● 安全   https://ekhg.fa.ap | 1.oraclecloud.com/fscmUI/faces/adf.ta | ask-flow?bpmWorklistTas | kId=28a3960e-1cc 🔍 |
|                      |                 |       |                                        | Cash Advar                | nce Approval AD                       | V000239                 | Actions            |
| Views + 🗸 🗶 -        | Act             | tions | • @ &                                  | Details                   |                                       |                         |                    |
|                      |                 | •     | Title                                  | Assignee                  | 10000                                 | Advance<br>Number       | ADV00023952        |
| Inbox                | Ê               | +     | Expense Report Approval 0002395162 for | From                      | 1.0.00                                | Trip Period             |                    |
| My Tasks (6)         | Ê               |       | Error in Expense Report Approval       | Assigned Date             | 2019/05/07 15:40                      | Advance Total           | 10,000.00 CN       |
| Initiated Tasks (24) | Ê               |       | Error in Expense Report Approval       | Task Number               | 200494                                | Submission              | 2019/05/07         |
| Administrative Tasks | Ê               |       | Cash Advance Approval ADV0002395217    |                           |                                       | Purpose                 | TEST CEC ca        |
| Vienne               | Ê               |       | Cash Advance Approval ADV0002395215    | Contex                    | ct                                    |                         | auvance            |
| views                | - Ê             |       | Expense Report Approval 0002395210 for | Segmen                    | וד                                    |                         |                    |
| Due Soon             | 1 📋             | *     | Expense Report Approval 0002395210 for | Comment<br>Comment        | ts +                                  | ▲ Attachm               | ents               |
| High Priority        | Ê               | •     | Expense Report Approval 0002395210 for |                           | -                                     |                         |                    |
| Past Day             | Ê               |       | Expense Report Approval 0002395197 for | No data to display        | /                                     | No data to displ        | ау                 |
| Past Week            | Ê               | +     | Expense Report Approval 0002395197 for | History                   |                                       |                         |                    |
| 1 dot Week           | Ê               | 4     | Expense Report Approval 0002395197 for | 1                         |                                       |                         |                    |
| Past Month           | Ê               |       | Expense Report Approval 0002395179 for |                           |                                       |                         |                    |
| Past Quarter         | Ê               | *     | Expense Report Approval 0002395179 for |                           |                                       |                         |                    |
| New Tasks            | Ê               | 4     | Expense Report Approval 0002395179 for | Section                   | Stage or Participant                  |                         |                    |
|                      | Ê               |       | Expense Report Approval 0002395167 for | 1                         | 🖌 🛐 Cash Advance App                  | proval Stage            |                    |
|                      | . <del></del> . | -     |                                        |                           |                                       |                         |                    |

#### Step 5: Receive notification

Staff will receive notification when the cash advance is approved/rejected/get paid/required more information to submit:

#### 5.1) Email notification:

#### Approved:

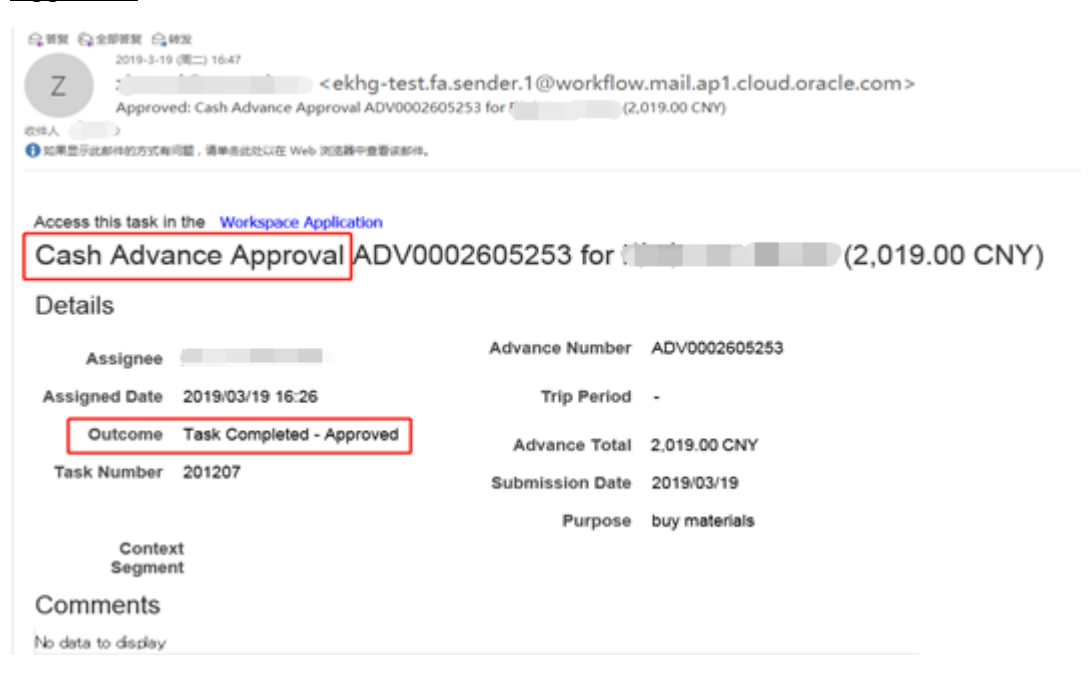

#### Get paid:

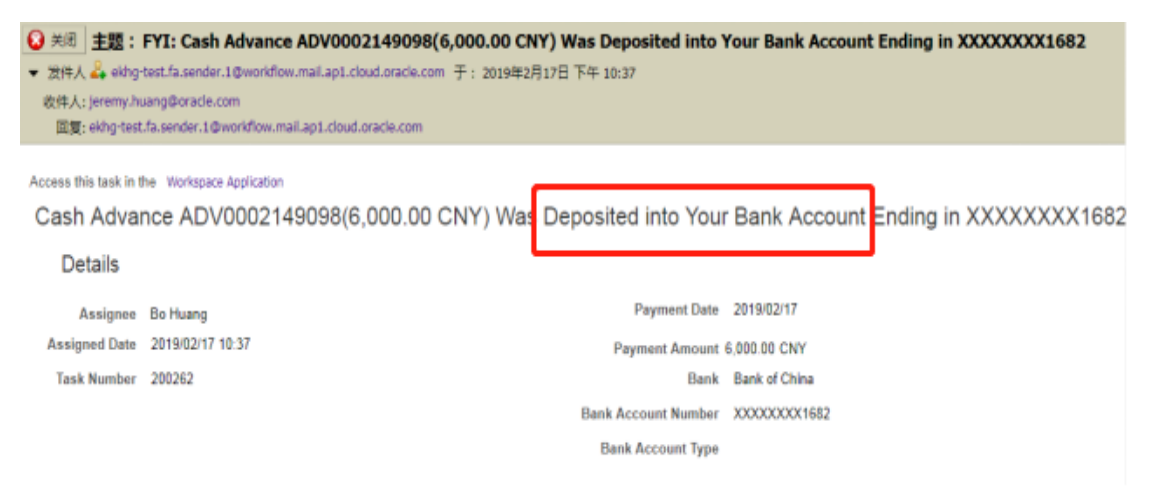

\*Note: There will be time difference between receiving get paid notification from Oracle and actual payment.

#### Require more information to submit:

| Information Requested: Ca                                | ash Advance App                                      | roval ADV0002                                      | 605821 for      | (808.00 CNY)               |
|----------------------------------------------------------|------------------------------------------------------|----------------------------------------------------|-----------------|----------------------------|
| (A) (*** 2048) *****                                     | -test.fa.sender.1@wo                                 | orkflow.mail.ap1.ck                                | oud,oracle.com> | <ul> <li>わ 全部領援</li> </ul> |
| Access this task in the Workspac<br>Actions: Submit Info | ce Application or take direct a                      | ction using the links in th                        | is email:       |                            |
| Cash Advance Approv<br>Details                           | val ADV000260582                                     | 1 for [                                            | (808.00 CNY)    |                            |
| Assignee<br>From                                         | Advance<br>Number<br>Trip Period                     | ADV0002605821                                      |                 |                            |
| Assigned Date 2019/03/21<br>Task Number 201513           | 20:44 Advance Total<br>Submission<br>Date<br>Purpose | 808.00 CNY<br>2019/03/21<br>Stationery<br>purchase |                 |                            |
| Context<br>Segment<br>Comments                           |                                                      |                                                    |                 |                            |
| 2018/03/21<br>20:48<br>Please attach<br>stationery list  |                                                      |                                                    |                 |                            |

#### 5.2) Bell notification:

| $\equiv$ Guangdo | ng Technion       |           | Notifications                                                         |              |
|------------------|-------------------|-----------|-----------------------------------------------------------------------|--------------|
| Israel Institute | of Technology     |           | Pending Notifications                                                 | More Details |
| I ravel and Expe | nses              |           | Enter search terms                                                    | 0            |
| Expense Items    | Expense Reports   | Cash Adva | • FYI: Oracle Fusion Applications-Automatically<br>Generated Password | Yesterday    |
|                  | 3 Requires Action | 1 Ir      | 16                                                                    |              |

# 4. Manage delegate

Staff can delegate other staffs to submit expense report on behalf of himself/herself. Please note that the delegate management is not applicable to cash advance.

Step 1

| = Guangdong        | g Technion<br>Technology        | ť | ີລ | ☆                  | ۴                       | p                   | 0        |
|--------------------|---------------------------------|---|----|--------------------|-------------------------|---------------------|----------|
| Travel and Expense | 95                              |   |    | Create E<br>Manage | xpense Ite<br>Bank Acco | ems in Spr<br>punts | eadsheet |
| Expense Items      | Expense Reports Cash Advances   | Ξ |    | Manage<br>View Cu  | Delegates<br>mulative N | fileage             |          |
| 1 Cash             | 3 Requires Action 1 In Progress | 0 |    |                    |                         |                     |          |
|                    |                                 |   |    |                    |                         |                     |          |
| Delega             | ates and Permissions            |   |    |                    |                         |                     |          |
|                    | Inactivate the delegate         |   |    |                    |                         |                     |          |
| <b>M</b>           | + X Status Active               | • |    |                    |                         |                     |          |
|                    | No data to display.             |   |    | _                  |                         |                     |          |
|                    |                                 |   |    |                    |                         |                     |          |

### Step 2

Delegate staff needs to choose the delegated staff first before creating expense report. Delegated staff will receive a notification to confirm the expense report. It will then enter approval procedure after being submitted by delegated staff.

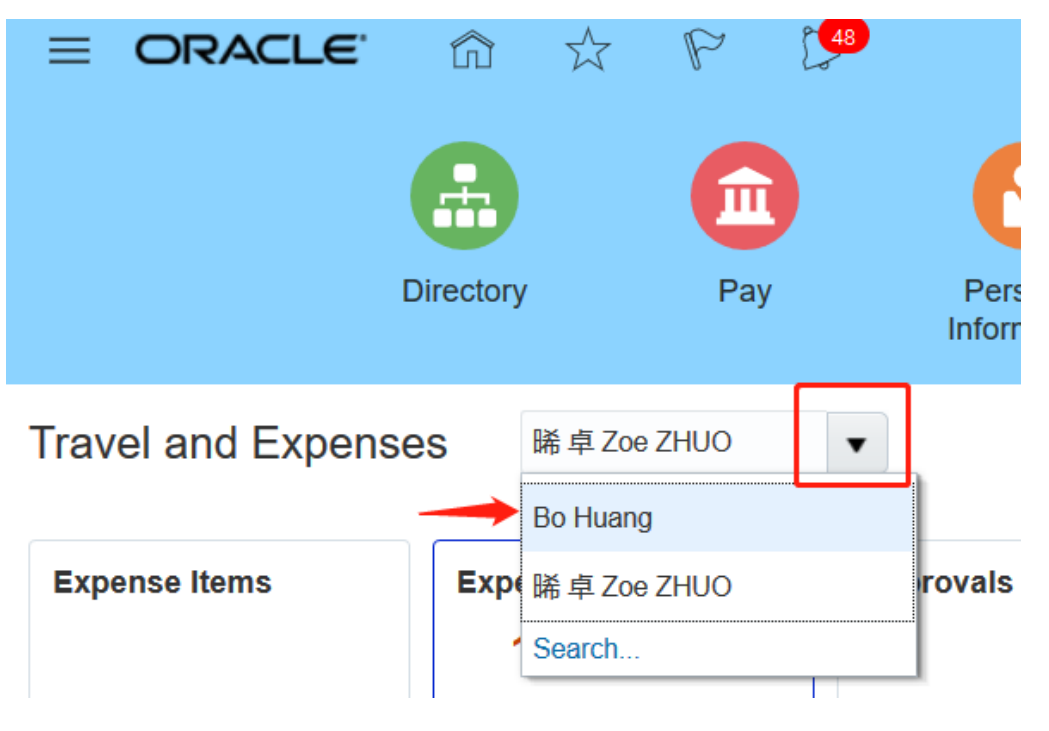

# 5. Approve expense report/cash advance

# 5.1) Approve by Oracle

Click the bell notification on the homepage where the details of the expense report/cash advance can be seen as well.

| ≡ | Guangdong Technion | Â                                                                       | sh ƙ    | 2         | 2 <b>8</b> |
|---|--------------------|-------------------------------------------------------------------------|---------|-----------|------------|
|   |                    | Pending Notifications 💌                                                 | Mon     | e Details |            |
|   |                    | Enter search terms                                                      |         | 0'        |            |
|   |                    | Action Required: Expense Report Approval<br>0002587282 for (400.00 CNY) | 3 də    | iys ago   |            |
|   | YC                 |                                                                         | Approve | Reject    |            |

| Expense Report Approval 0002587282 for Bo Huang (400.00 CNV) - Google Chrome                        |             |                     | X        | <u>^</u>                                                                                                    | 5 P                  |
|----------------------------------------------------------------------------------------------------|-------------|---------------------|----------|----------------------------------------------------------------------------------------------------|----------------------|
| 安全   https://ekhg-test.fa.ap1.oraclecloud.com/fscmUI/faces/adf.task-flow?tz=Asia%2FShanghai&df=me   | edium&dt=bo | oth&tf=short≶=e     | en&cy Q  | Pending Notifications 💌                                                                                                    | More Details         |
| xpense Report Approval 0002587282 for Termination (400.00 CN.                                       | Actions v   | Approve             | Reject   | -                                                                                                    | 0                    |
| Details                                                                                             | Requ        | est Information     | r Ex     | Enter search terms                                                                                                    | Y                    |
|                                                                                                    | Reas        | sign                |          | Action Required: Expense Report Approval                                                                                                    | 3 days ago           |
| Assignee Report Period 2019/02/26 -<br>2019/02/26                                                   | Adhor       | c Route             |          | Action Required: Expense Report Approval 0002587282 for                                                                                                    | Bo Huang (400.00 CNY |
| From Report Total 400.00 CNY                                                                        | Save        |                     |          | Withdrawn: Approval of Annual Leave Absence                                                                                                    | 3 weeks ago          |
| Assigned Date 2019/05/05 15:10 Date 2019/05/05                                                      |             | Recurring V         | Notation | Request for the second second  | )                    |
| Context<br>Task Number 202220 Segment                                                               |             | Violation Type      | - 1      | and the                                                                                                    |                      |
| Purpose Test SLA                                                                                    |             | No data to display. |          | Action Required: Cash Advance Approval ADV0003431052 for (2,400.00 CNY)                                                                                                    | 4 weeks ago          |
|                                                                                                    |             | A Recent Ret        | urned F  | frame.                                                                                                    | Approve Reject       |
| Expense Items     View      Format     Expense Items     Requires your approval     Petach     Wrap |             | Expense Repor       | t Numbe  | Action Required: Expense Report Approval<br>0003049546 for 1,314.00<br>CNY)                                                                                                    | 1 month ago          |
| Descrites Vary                                                                                      |             | 0003600352          |          | 1.100 March 100                                                                                                    | Approve Reject       |
| Expense Approval Date Amount (CNY) Expense Class                                                    |             | 0001829965          |          | Action Required: Cash Advance Approval<br>ADV0003049529 for (23,333,00)                                                                                                    | 1 month ago          |
| Transportation 🗸 2019/02/26 400 Business                                                            |             |                     |          | CNY)                                                                                                    |                      |
| Columns Hidden 8                                                                                    |             | Unapplied 0         | Cash Ac  | for the second second s | Approve Reject       |
| Comments + Attachments                                                                              | + ×         | Status              |          | Action Required: Cash Advance Approval<br>ADV0003049521 for (20,001.00 CNY)                                                                                                    | 1 month ago          |
|                                                                                                    | 1.0         | No data to display. | _        | A store                                                                                                    | Approve Reject       |
| lo data to display No data to display                                                               |             |                     |          | Action Required: Expense Report Approval<br>0003049457 for 2,200.00<br>CNY)                                                                                                    | 1 month ago          |

| Expense Report Ap  | proval 0003195371 for Jes | se LI 黎泽宇 (20,222.00 CN | IY) - Google Cł | hrome     |         |           |         |             |           |          |            |               | _ 0  | x    |
|--------------------|---------------------------|-------------------------|-----------------|-----------|---------|-----------|---------|-------------|-----------|----------|------------|---------------|------|------|
| https://ekhg-te    | est.fa.ap1.oraclecloud.c  | om/fscmUI/faces/adf.    | task-flow?tz=   | =Asia%2Fl | Hong_Ko | ong&df=me | edium&d | lt=both&tf= | short≶=en | 18/cy=8/ | bpmWorklis | stTaskId=a174 | le 🖣 | e Q  |
| Expense Re         | eport Approva             | 0003195371              | for Jes         | se Ll     | 黎泽王     | 宇 (20,2   | 222.00  | 0 CNY)      |           | A        | ctions 🔻   | Approve       | Reje | ct   |
| Details            |                           |                         |                 |           |         |           |         |             |           |          | Request    | Information   | 4    |      |
|                    |                           |                         | 2010/07/01      |           |         |           |         |             |           | 7        | Reassign   | ı             |      | - 1  |
| Assignee           | Yigal Cohen               | Report Period           | 2019/07/01      | -         |         |           |         |             |           | ·        | Adhoc Ro   | oute          |      |      |
| From               | Jesse LI 黎泽宇              | Report Total            | 20,222.00       | CNY       |         |           |         |             |           |          | Save       |               |      |      |
| Assigned Date      | 2019/07/03 17:17          | Submission<br>Date      | 2019/07/03      |           |         |           |         |             |           |          |            |               |      |      |
| Task Number        | 201801                    | Context<br>Segment      |                 |           |         |           |         |             |           |          |            |               |      |      |
|                    |                           | Purpose                 | For testing     |           |         |           |         |             |           |          |            |               |      |      |
|                    |                           |                         |                 |           |         |           |         |             |           |          |            |               |      |      |
| Expense            | Items                     |                         |                 |           |         |           |         |             |           |          |            |               |      |      |
|                    |                           |                         |                 |           |         |           |         |             |           |          |            |               |      |      |
| View ▼ Form        | at      Expense Item      | s Requires your app     | oval 🔻          | Detacl    | ¦h ✦I   | Wrap      |         |             |           |          |            |               |      | -1   |
| Expense            |                           |                         |                 |           |         |           |         |             |           |          |            |               |      |      |
| Central re         | esearch equipment         |                         |                 |           |         |           |         |             |           |          |            |               |      |      |
| Columns Hidde      | en 8                      |                         |                 |           |         |           |         |             |           |          |            |               |      |      |
|                    |                           |                         |                 |           |         |           |         |             |           |          |            | _             |      |      |
| Comment            | ts                        |                         |                 |           |         |           |         |             |           |          |            |               | ⊦ 4  | Att  |
| No data to display | /                         |                         |                 |           |         |           |         |             |           |          |            |               | No   | data |
| ▲ History          |                           |                         |                 |           |         |           |         |             |           |          |            |               |      |      |
| _ 1 110101 y       |                           |                         |                 |           |         |           |         |             |           |          |            |               |      |      |
| 4                  |                           |                         |                 |           |         |           |         |             |           |          |            |               |      | +    |

#### Approvers can add comments before reassign/approve/reject the expense report:

# 5.2) Approve by email

| From: GTIIT ERP [mailto:ekhg.fa.sender@workflow.mail.ap1.cloud.oracle.com] Sent: Tuesday, 7 May 2019 15:38 To: 1' |                     |            |                                                                                        |        |                                         |  |                                         |              |                   |  |  |  |
|----------------------------------------------------------------------------------------------------|---------------------|------------|----------------------------------------------------------------------------------------|--------|-----------------------------------------|--|-----------------------------------------|--------------|-------------------|--|--|--|
| Cash Advanc                                                                                                    | e Approval A        | DV00023952 | 13 for                                                                                 | (2     | 333 00 CNY)                             |  |                                         |              |                   |  |  |  |
| Details                                                                                                    | , o , ipprotati , i |            |                                                                                        | (-     | ,,,,,,,,,,,,,,,,,,,,,,,,,,,,,,,,,,,,,,, |  | Unapplied Cash A                        | ivances      |                   |  |  |  |
| Assignee                                                                                                    |                     |            | Advance N                                                                              | ımber  | ADV0002395213                           |  |                                         |              |                   |  |  |  |
| From                                                                                                    | 1.00                |            | Trip I                                                                                 | Period | -                                       |  | Status                                  | Due Date     | Advance Balance   |  |  |  |
| Assigned Date 2019/05/07 15:37 Advance Total<br>Task Number 200493 Submission Date                                |                     |            | No date to display.<br>I 2,333.00 CNY Comparison with Company Policies<br>e 2019/05/07 |        |                                         |  |                                         |              |                   |  |  |  |
|                                                                                                    |                     |            |                                                                                        |        |                                         |  |                                         |              |                   |  |  |  |
| Context<br>Segment                                                                                                |                     |            |                                                                                        |        |                                         |  | Total Number of Open<br>Advances        | 1            | 1                 |  |  |  |
| Comments                                                                                                    |                     |            |                                                                                        |        |                                         |  |                                         |              |                   |  |  |  |
| No data to display                                                                                                |                     |            |                                                                                        |        |                                         |  | Cash Advance Amount<br>for This Request | 2,333.00 CNY | 99,999,999.00 CNY |  |  |  |
| History                                                                                                    |                     |            |                                                                                        |        |                                         |  |                                         |              |                   |  |  |  |
| Updated By                                                                                                    | Action Performed    | Assignee   | Updated Time                                                                           |        |                                         |  |                                         |              |                   |  |  |  |
|                                                                                                    | Assigned            |            | May 7, 2019 3:37 PM                                                                    |        |                                         |  |                                         |              |                   |  |  |  |